#### Mode d'emploi pour obtenir l'accès aux cours MAKSIMUM. Govorim po-russki en français

### Contenu

| Introduction                        | .1 |
|-------------------------------------|----|
| Enregistrement sur le site          | .2 |
| Remplir l'enquête et passer le test | .5 |

## Introduction

On a élaboré ce mode d'emploi pour que vous puissiez vite et simplement passer à l'apprentissage aux cours *MAKSIMUM. Govorim po-russki.* 

On éspère que vous avez déja lu l'information sur nos cours sur notre site MAXIMUM Obrasovanie, sinon passez <u>sur ce lien</u> ou mettez <u>https://maximumedu.ru</u> sur le barre d'adresse de votre navigateur.

On vous reccomande de faire vos études avec l'ordinateur ou PC portable en utilisant Google Chrome (ou l'autre sur Chromium), dans ce cas nous sommes sûr du fonctionement correct de toutes les applications, ou vous pouvez utiliser l'autre navigateur et les portables connéctés avec internet.

Si vous avez des problèmes adressez-vous à nous pour l'aide:

**en russe** Tel: +7 (495) 374 99 79, 8 (800) 500 81 29 Email: <u>service@maximumedu.ru</u>

en anglais WhatsApp: +7 (965) 148-20-70 – les textos Email: <u>service@maximumedu.ru</u>

## Enrégistrement sur le site

Suivez:

1. Passez <u>au lien</u> ou mettez <u>https://maximumedu.ru</u> sur le barre d'adresse de votre navigateur. et passez. Le guichet est ouvert:

|                                                                                                    | ⊕ Вход |
|----------------------------------------------------------------------------------------------------|--------|
| Регистрация                                                                                                    |        |
| Имя                                                                                                    |        |
| Фамилия<br>Обязательное поле<br><b>375 •</b> 29 491-19-11                                                                                                    |        |
| Пароль 💿                                                                                                    |        |
| Зарегистрироваться                                                                                                    |        |
| Нажимая кнопку «Зарегистрироваться». Вы даете<br><u>согласие на получение рассылок</u> , ознакомлены с условиями<br><u>одерти</u> и выражаете свое согласие на получение<br>услуг на условиях <u>оферты</u> . |        |
| Уже зарегистрированы? Войти                                                                                                    |        |

2.Remplissez le Prénom, le Nom, le code de téléphone de votre pays, remplissez le numéro du téléphone, sans indiquer le code du pays, inventez et faites le mot de passe, pas moins que 8 lettres latines, chiffres et autres signes. Cliquez *Enregistrer*«Зарегистрироваться». Avec ça vous donnez l'accord de <u>recevoir des diffusions</u> et confirmez l'accord avec les condition s <u>de l'appel d'offre</u> et confirmez l'accord sur les services proposées par <u>l'appel d'offre</u>.

|                                                                                                    | → Вход |
|----------------------------------------------------------------------------------------------------|--------|
| Регистрация                                                                                                    |        |
| Имя<br>Фамилия<br>Sidorov                                                                                                    |        |
| Пароль-                                                                                                    |        |
| <br>Зарегистрироваться                                                                                                    |        |
| Нажимая инопку «Зарегистрироваться». Вы даете<br>согласние на получение рассылах, ознакомлены с условиями<br>обесть и выражаете свое согласне на получение<br>услуг на условиях <u>обесть</u> .<br>Уже зарегистрированы? Войти |        |
|                                                                                                    |        |

3. Vous aurez le message sur votre téléphone avec le code de la confirmation de l'enregistrement

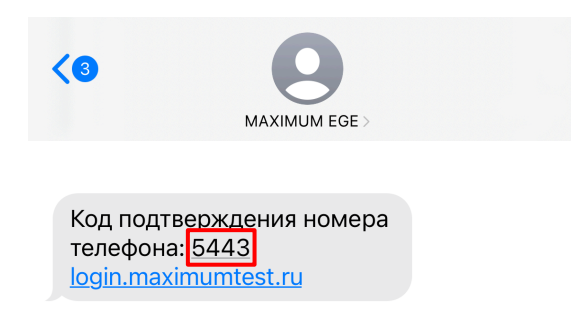

#### Introduisez-le:

| К регистрации | Код подтверждения                                  |
|---------------|----------------------------------------------------|
|               | На +********* был отправлен<br>одноразовый код     |
| -             |                                                    |
|               | Подтвердить                                        |
|               | Вы можете запросить код повторно<br>через 290 сек. |

4. Vous verrez la confirmation de la validité de l'accomplissement de l'enregistrement. Cliquez pour passez à l'éspace client.

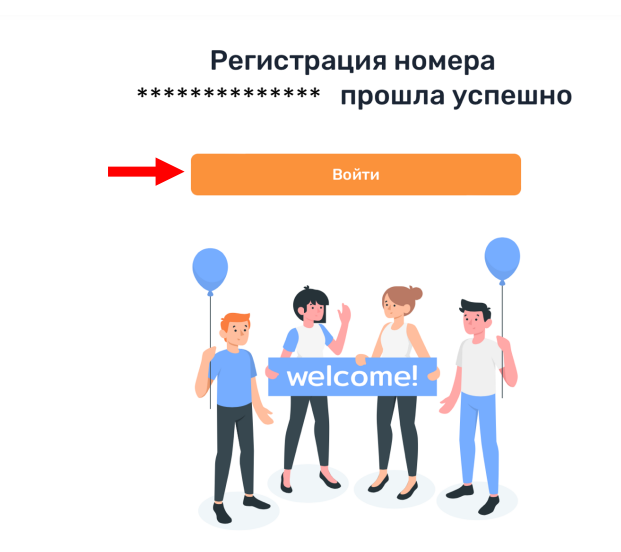

5. Si vous aviez réussi l'entre dans l'éspace du client passez tout de suite <u>à l'étape du</u> <u>remplissement de l'enquête et de passer le test</u> sur la page de l'enregistrement <u>sur le lien</u> ou l'adresse: <u>https://maximumedu.ru/registration</u> et cliquez *Entre* «Вход» ou *Entrer*«Войти».

|                                                                                                    |               | Э Вход |
|----------------------------------------------------------------------------------------------------|---------------|--------|
| Регистрация                                                                                                    |               |        |
| Имя                                                                                                    |               |        |
| Фамилия<br>Обязательное поле                                                                                                    |               |        |
| <b>= +375 •</b> 29 491-19-11                                                                                                    |               |        |
| Пароль                                                                                                    | ٢             |        |
| Зарегистрироваться<br>Нажимая кнопку «Зарегистрироваться», Вы дак                                                                                    | ete           |        |
| <u>согласие на получение рассылок</u> , ознакомлены о усл<br><u>оферты</u> и выражаете свое осласиен на получен<br>услуг на условиях <u>оферты</u> . | ловиями<br>ие |        |
| уже зарегистрированы Воити                                                                                                    |               |        |

6\*. introduisez votre numéro du téléphone indiqué pendant l'enregistrement en format international, votre mot de passe et cliquez *Entrer* «Войти».

| →<br>→ | +375234567890                                            | <b>f</b> ~ © |
|--------|----------------------------------------------------------|--------------|
|        | Войти                                                    |              |
|        | Вход для участников «Код бу,<br><b>20,35</b> университет | дущего»      |
|        | Войти через сайт<br>educont.ru                           |              |
|        | Забыли пароль? Сбросить г                                | тароль       |

Авторизация

# remplissement de l'enquête et accomplissement du test

Suivez:

1. D'abord il faut remplir l'enquête. Cliquez *Commencer* «Начать», pour passer à l'enquête.

| Точка контроля       Анкета ученика       Валиси пропущенных вебинаров       Нет пропущенных вебинаров         Начать       Начать       Домашнее задание       Нет пропущенных вебинаров       Нет пропущенных вебинаров         Мои курсы       Есть промокоя?       Нет проимска?       Нет сория к следующему занятию         Нет теории         Долги по домашнее задание         Нет долгов        Нет долгов | Сегодня                              | Четверг, 24 августа | У Нужно сделать 0                                                                             |
|----------------------------------------------------------------------------------------------------|--------------------------------------|---------------------|-----------------------------------------------------------------------------------------------|
|                                                                                                    | Точка контроля<br>Анкета ученика     | Начать              | Э Записи пропущенных вебинаров () Нет пропущенных вебинаров                                   |
| Мои курсы         Есть промокоя?         Нет теории           РКИ: Диагностика              Домашнее задание                                                                                                    |                                      |                     | <ul> <li>домашние задание</li> <li>Нет домашних заданий</li> <li>Тоория и ородиний</li> </ul> |
| РКИ: Диагностика         :         Долги по домашнему заданию           Домашнее задание         Нет долгов                                                                                                    | 🗅 Мои курсы                          | Есть промокод?      | Нет теории                                                                                    |
|                                                                                                    | РКИ: Диагностика<br>Домашнее задание | (;)                 | Долги по домашнему заданию Нет долгов                                                         |

2. Confirmez encore une fois et cliquez *Commencer* «Начать». *Vous aurez 10 minutes pour repondre à 5 questions personnelles.* 

| ЗАПУСК Т                                                                     | очки контроля                                | × |
|------------------------------------------------------------------------------|----------------------------------------------|---|
| Время в минутах: 10                                                          | Количество заданий: 5                        |   |
| У тебя всего 1 попытк                                                        | a                                            |   |
| Ответы можно редак<br>результатов.<br>Результаты будут дос<br>преподавателем | тировать до отправки<br>тупны после проверки |   |
| Назад                                                                        | Начать                                       |   |

3. Repondez aux questions et cliquez Ensuite «Далее».

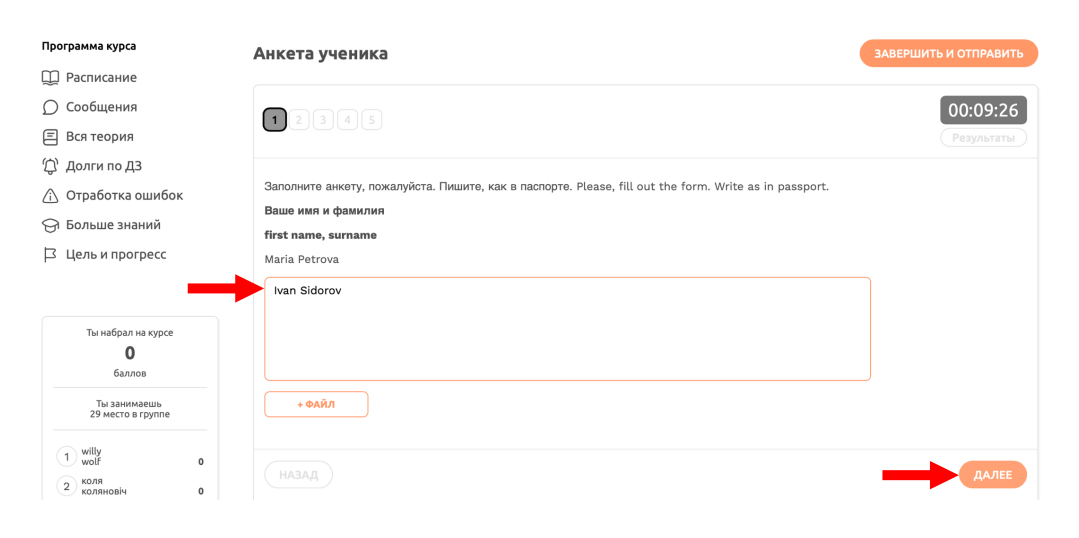

4. Remplissez l'enquête et cliquez Accomplir et envoyer «Завершить и отправить».

| Программа курса                                                                                           | Анкета ученика                                                                                                    | ЗАВЕРШИТЬ И ОТПРАВИТЬ  |
|----------------------------------------------------------------------------------------------------|----------------------------------------------------------------------------------------------------|------------------------|
| <ul> <li>Расписание</li> <li>Сообщения</li> <li>Вся теория</li> </ul>                                     | 12345                                                                                                    | 00:08:36<br>Результаты |
| <ul> <li>Фолги по ДЗ</li> <li>Отработка ошибок</li> <li>Больше знаний</li> <li>Цель и прогресс</li> </ul> | Напишите ваш email адрес. Please, write your email address.<br>Email<br>mariapetrova@example.com<br>ivansidorov@example.com |                        |
| Ты набрал на курсе<br>О<br>Баллов<br>Ты заянмаешь<br>29 место в группе                                    | + ФАЙЛ                                                                                                    |                        |
| 1 willy<br>wolf 0                                                                                         | назад                                                                                                    |                        |

5. Confirmez l'accomplissement et cliquez Envoyer le travail «Отправить работу».

|                                   | Х |
|-----------------------------------|---|
| Ты точно хочешь завершить работу? |   |
| Нерешённых заданий:               |   |
| Не забудь проверить свои ответы   |   |
|                                   |   |
| ПРОВЕРИТЬ ОТВЕТЫ ОТПРАВИТЬ РАБОТУ |   |
|                                   |   |

6. Passez au test, qui va définir votre niveau de la langue russe. Cliquez *Pas suivant* «Следующий шаг».

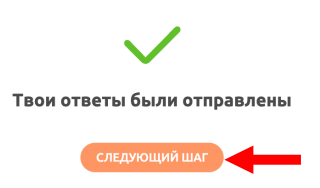

7. Puis passez au test qui va définir votre niveau de la langue russe. Cliquez *Commencer* «Начать», pour passez au test.

| Программа курса                   | Мои курсы (1): РКИ: Диагностика    |                                       | ~ Q                                    |
|-----------------------------------|------------------------------------|---------------------------------------|----------------------------------------|
| 💭 Расписание                      |                                    |                                       |                                        |
| 🔘 Сообщения                       | Твой преподаватель                 | Моя цель: Подробне                    | 2                                      |
| 🗐 Вся теория                      | Анна Цветкова                      | Не заполнено                          | цель —                                 |
| 🗘 Долги по ДЗ                     | Написать                           | Напоминание себе, почему я этого хочу | Заполнить                              |
| 🛆 Отработка ошибок                | В модуле                           | Не заполнено                          |                                        |
| 💮 Больше знаний                   |                                    |                                       |                                        |
| 🗅 Цель и прогресс                 | Список дел                         |                                       |                                        |
|                                   | <b>Подключиться</b><br>Диагностика | Онлайн-занятие                        | 15.08.2023 11:00                       |
| Ты набрал на курсе<br>О<br>баллов | Занятия Личные беседы              |                                       |                                        |
| Ты занимаешь<br>29 место в группе | Диагностика                        |                                       | Вторник 15.08                          |
| 1 willy<br>wolf 0                 | Точка контроля                     |                                       | 11:00 - 12:15<br><u>Онлайн-занятие</u> |
| 2 коляновіч 0                     | Анкета ученика                     | 🔞 10 мин 🖽 5 На                       | Пропустил                              |
| 3 Долгополов 0                    | Диагностика для ученика Начать     | () 25 мин 🖽 50                        |                                        |

8. Confirmez encore une fois et cliquez Commencer «Начать».

Vous aurez 25 minutes pour repondres aux 50 questions.

Ne vous inquiètez pas si vous connaissez mal la langue russe ou même avez jamais appris. Les résultats du tests n'influent aucunement à la possibilité de faire les études chez nous. On en a besoin que pour proposer le cours le plus convenable pour vous.

| ×<br>ЗАПУСК ТОЧКИ КОНТРОЛЯ                                                                                     |
|----------------------------------------------------------------------------------------------------|
| Время в минутах: 25 Количество заданий: 50                                                                     |
| У тебя всего 1 попытка                                                                                         |
| Ответы можно редактировать до отправки результатов.<br>Результаты будут доступны после проверки преподавателем |
| Назад Начать                                                                                                   |

9. Pour tous les devoirs il faut cliquer ce que vous considerez comme la reponse correcte et cliquer *Ensuite* «Далее».

| Программа курса    | Диагностика для ученика                   | АВЕРШИТЬ И ОТПРАВИТЬ |
|--------------------|-------------------------------------------|----------------------|
| 💭 Расписание       |                                           |                      |
| 💭 Сообщения        | 12345678910111213141516171819202122232425 | 26 27 00:24:44       |
| Ξ Вся теория       |                                           | Результаты           |
| 🗘 Долги по ДЗ      |                                           |                      |
| 🛆 Отработка ошибок | ?                                         |                      |
| 💮 Больше знаний    | – Это ресторан.                           |                      |
| 🛛 Цель и прогресс  | O KTO 3TO?                                |                      |
|                    | • О Что это?                              |                      |
|                    | ○ Где это?                                |                      |
| Ты набрал на курсе |                                           |                      |
| баллов             |                                           | ДАЛЕЕ                |

10.Si vous avez repondu à toutes les questions ou, au contraire ne pouvez pas repondre, cliquez *Accomplir et envoyer* «Завершить и отправить».

| Программа курса         | Диагностика для ученика                                                 | Ь И ОТПРАВИТЬ |
|-------------------------|-------------------------------------------------------------------------|---------------|
| 💭 Расписание            |                                                                         |               |
| 💭 Сообщения             | 1 2 3 4 5 6 7 8 9 10 11 12 13 14 15 16 17 18 19 20 21 22 23 24 25 26 27 | 00:22:35      |
| 🗐 Вся теория            | 28 29 30 31 32 33 34 35 36 37 38 39 40 41 42 43 44 45 46 47 48 49 50    | Результаты    |
| 🗘 Долги по ДЗ           |                                                                         |               |
| 🖄 Отработка ошибок      | В основу учебника материал, который из научной прозы.                   |               |
| 🕞 Больше знаний         | предназначен использован                                                |               |
| 🖾 Цель и прогресс       | 🔘 размещён приведён                                                     |               |
|                         | О положен взят                                                          |               |
|                         |                                                                         |               |
| Ты набрал на курсе<br>О | НАЗАД                                                                   |               |

11.Confirmez l'accomplissement et cliquez Envoyer le travail «Отправить работу».

| Ты точно хочешь заве | ршить работу?    |
|----------------------|------------------|
| Нерешённых за        | даний:           |
| Не забудь проверить  | свои ответы      |
| ПРОВЕРИТЬ ОТВЕТЫ     | ОТПРАВИТЬ РАБОТУ |

X

12. Vos reponses seront tout de suite automatiquement vérifiés, pour apprendre le résultat cliquez *Passez aux résultats* «Перейти к результатам».

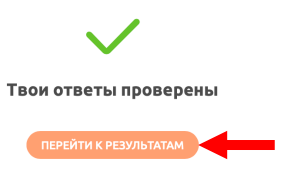

13.Sur l'écran vous verrez vos notes et plus bas les résultats pour tous les devoirs. D'après le résultat on va proposer les cours pour votre niveau de la langue russe.

Cliquez la bannière pour vous inscrire et choisir l'horaire.

| Программа курса                                                       |   |                                 |                                    |                   |
|-----------------------------------------------------------------------|---|---------------------------------|------------------------------------|-------------------|
| 💭 Расписание                                                          |   | Выбери свое расписание о        | бучения на курсе                   |                   |
| 🔘 Сообщения                                                           |   | Выбрать 🔫                       |                                    |                   |
| 🗐 Вся теория                                                          |   |                                 |                                    |                   |
| 🗘 Долги по ДЗ                                                         |   |                                 |                                    |                   |
| 🛆 Отработка ошибок                                                    |   | диагностика для ученика         |                                    |                   |
| 🕞 Больше знаний                                                       |   | 1 2 3 4 5 6 7 8 9 10 (          | 11 12 13 14 15 16 17 18 19 20 21 ( | 22 23 24 25 26 27 |
| 🖾 Цель и прогресс                                                     |   | 28 29 30 31 32 33 34 35 36 37 3 | 38 39 40 41 42 43 44 45 46 47 48   | 49 50             |
| Ты набрал на курсе<br>О<br>баллов<br>Ты занимаець<br>1 масто в гочире |   |                                 | Твои результаты!                   | $\mathbf{V}$      |
| 1 Kami<br>Ge<br>2 Ivan<br>Ivanov                                      | 0 |                                 | I                                  | $\bigcirc$        |
| 3 Alexander<br>TokarevKZ                                              | 0 | 650                             | 650                                | 12%               |
| 4 Цой                                                                 | 0 | Решено правильною               | Заработано баллов                  | Результат         |
|                                                                       |   |                                 |                                    |                   |

14. Si vous aviez accompli tous les étapes précedantes vous verriez tous les horaires possibles pour vous. Pour vous inscrire et choisir l'horaire cliquez *Choisir le cours* «Выбрать курс».

| Русскии язык как                   | Подготовка к единому               |
|------------------------------------|------------------------------------|
| иностранный:                       | государственному экзамену          |
| Продвинутый уровень (B2)           | (ЕГЭ) по русскому языку            |
| Первое занятие: 9 сентября 2023    | Первое занятие: 10 сентября 2023   |
| Последнее занятие: 16 декабря 2023 | Последнее занятие: 17 декабря 2023 |
| Расписание: день и время (МСК)     | Расписание: день и время (МСК)     |
| Урок: Вторник 19:00                | Урок: Среда 12:00                  |
| Урок: Четверг 19:00                | Урок: Пятница 12:00                |
| Урок: Суббота 19:00                | Урок: Воскресенье 12:00            |
| Занятия проводятся еженедельно     | Занятия проводятся еженедельно     |
| Выбрать курс                       | Выбрать курс                       |
|                                    |                                    |
|                                    |                                    |

15. Après avoir choisi le cours vous verrez la confirmation de l'inscription et pourrez passer à l'horaire de votre groupe en cliquant *aux cours* «К занятиям».

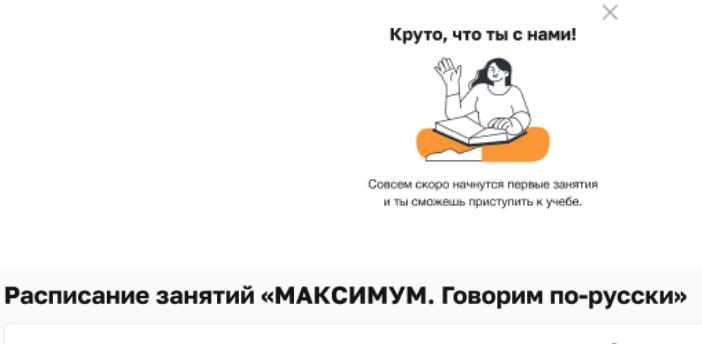

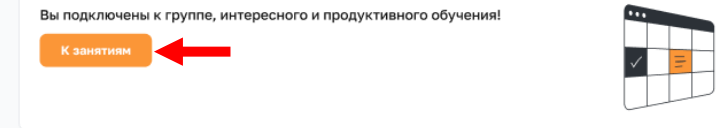